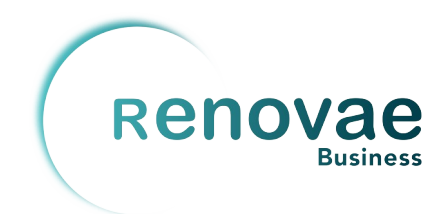

## Manual área clientes

Instrucciones rápidas y básicas

Versión 1.0 – Enero 2025

#### Área de cliente disponible a través del enlace: http://ee.renovaebusiness.com/Clientes

#### Creación de un usuario

Si no se dispone de un usuario para acceder al área de clientes, se deberá acceder al vínculo de "Registrar Usuario"

### Portal de Clientes

| Autentificación Usuario                                 |  |  |  |  |
|---------------------------------------------------------|--|--|--|--|
| Nombre de Usuario                                       |  |  |  |  |
| Contraseña                                              |  |  |  |  |
| ¿Recordar cuenta?                                       |  |  |  |  |
| Iniciar Sesión                                          |  |  |  |  |
| ¿Ha olvidado su contraseña?<br><u>Registrar Usuario</u> |  |  |  |  |

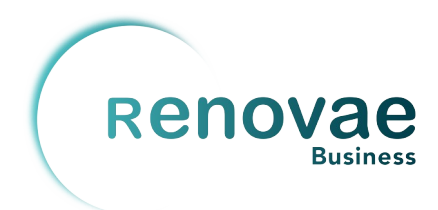

Donde se solicitará el DNI/NIF del cliente en el sistema, que corresponde con el DNI/NIF del titular del punto de suministro en el contrato firmado.

| Ficha Registro                                                                                                    |  |  |  |  |
|----------------------------------------------------------------------------------------------------|--|--|--|--|
| Introduce tu DNI/NIF (letras en Mayusculas, sin espacios) y<br>enviaremos un correo para permitirle acceder al Sistema |  |  |  |  |
| DNI/NIF                                                                                                    |  |  |  |  |
|                                                                                                    |  |  |  |  |
| Petición de Usuario                                                                                                    |  |  |  |  |
|                                                                                                    |  |  |  |  |
|                                                                                                    |  |  |  |  |

Una vez rellenado el DNI, se pulsa el botón de Petición de Usuario una vez, y esperamos a que aparezca el mensaje de confirmación indicando que se ha enviado correctamente el mensaje con instrucciones.

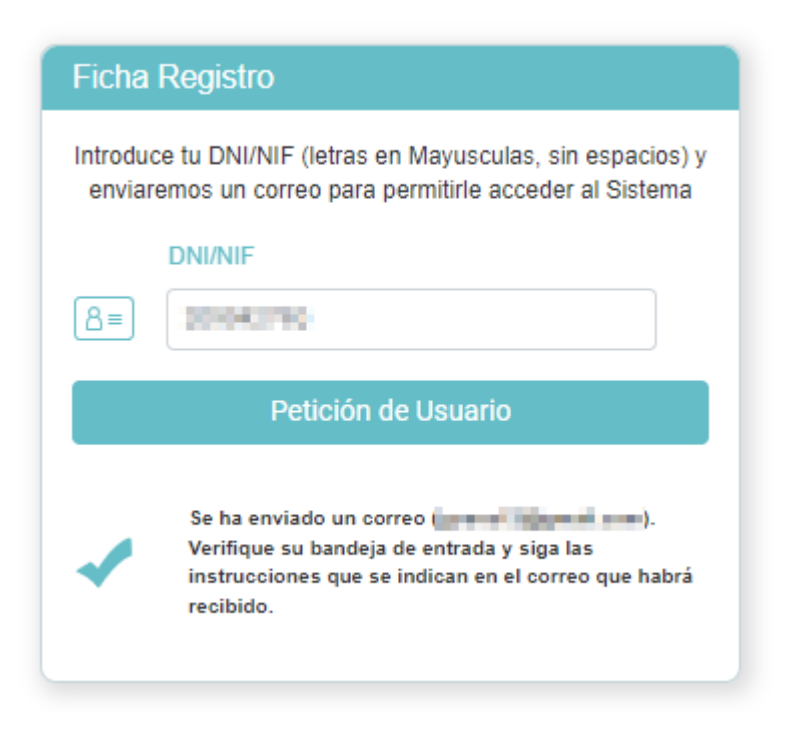

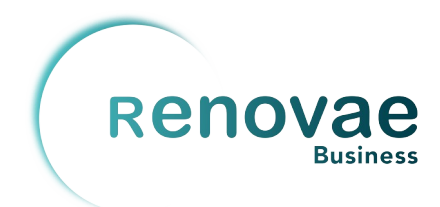

El mensaje con instrucciones nos indicará el nombre de usuario a utilizar y nos dará un enlace con el que podremos configurar la contraseña:

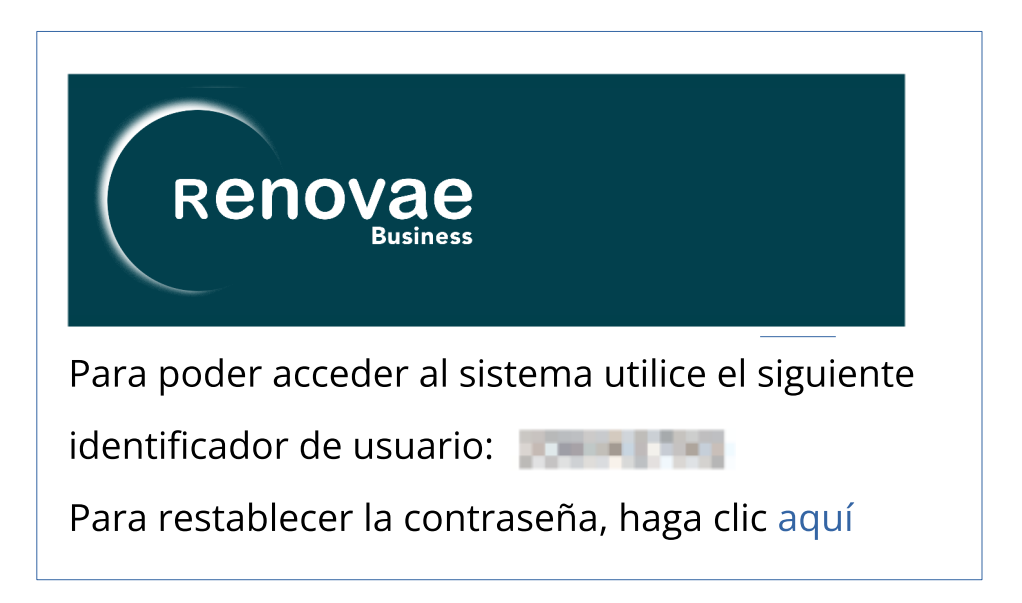

En el enlace indicado, se nos solicitará establecer una nueva contraseña, tras lo cual pulsaremos en el botón "Restablecer"

| Caml | Cambio de Contraseña          |  |  |  |  |  |
|------|-------------------------------|--|--|--|--|--|
|      | Introduce tu nueva contraseña |  |  |  |  |  |
|      | Nueva Contraseña              |  |  |  |  |  |
| •    |                               |  |  |  |  |  |
|      | Confirmar Contraseña          |  |  |  |  |  |
| 6    |                               |  |  |  |  |  |
|      | Restablecer                   |  |  |  |  |  |
|      |                               |  |  |  |  |  |
|      |                               |  |  |  |  |  |

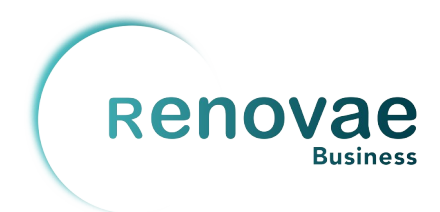

Y cuando se haya restablecido correctamente la contraseña, nos lo indicará y nos dirá que volvamos a la página principal para usar nuestros nuevos datos de acceso para acceder al área de clientes.

| Introduce tu nueva contrasena              |
|--------------------------------------------|
| Nueva Contraseña                           |
|                                            |
| Confirmar Contraseña                       |
|                                            |
| Restablecer                                |
| Se restableció su contraseña correctamente |
|                                            |
|                                            |

#### Un vistazo al área de clientes

Nota: las capturas de este punto no tienen datos ocultados.

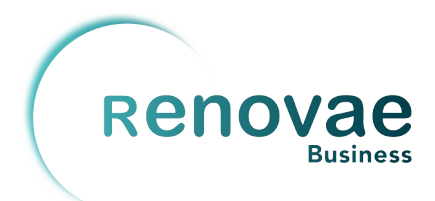

La primera vista del área de clientes nos da un rápido resumen a nivel de cliente, donde podemos ver la última factura de cada uno de los puntos de suministro del cliente:

8

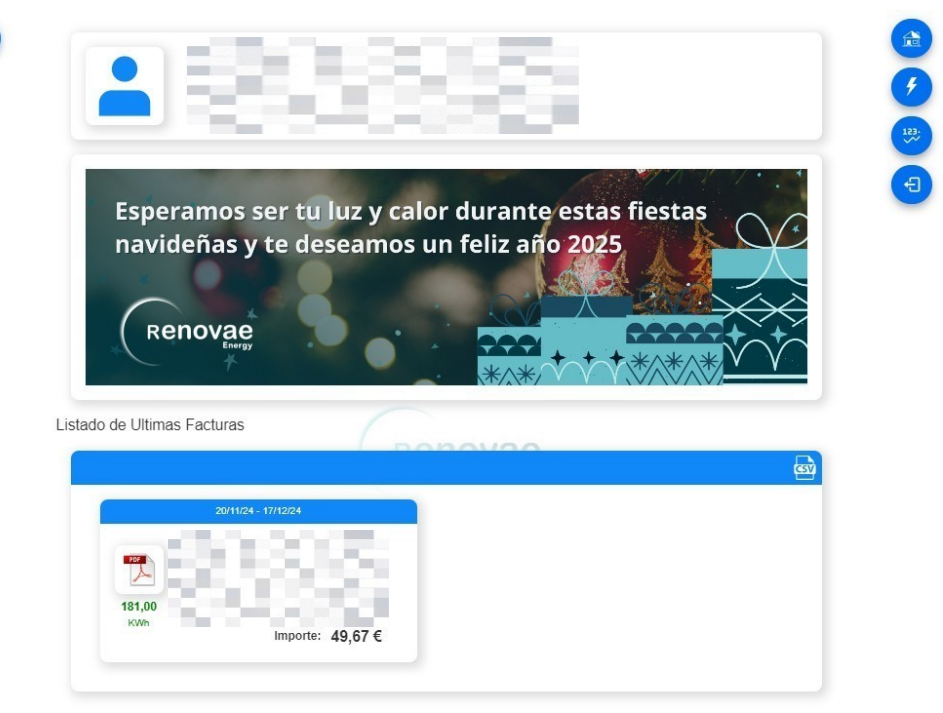

Haciendo clic en el icono de PDF podemos ver la factura en formato PDF directamente en el navegador, y tenemos la opción de descargarla

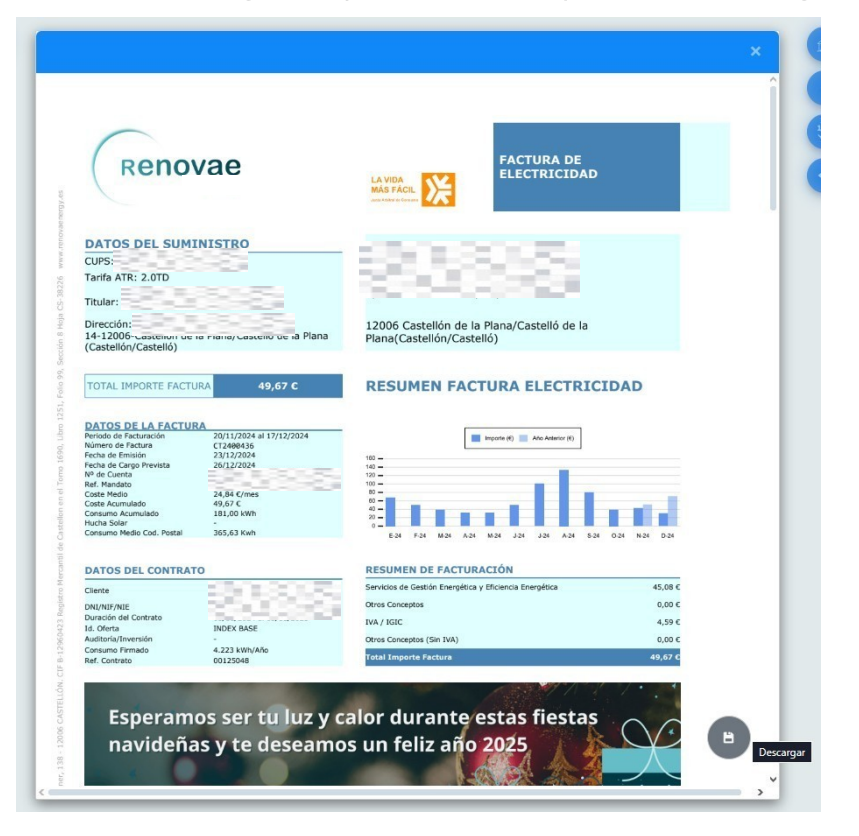

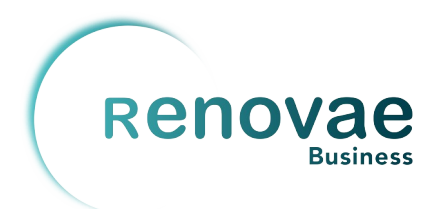

El icono de la esquina superior izquierda nos abre un panel con los datos de usuario, donde podemos cambiar la contraseña

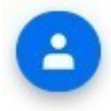

|                   | ) |
|-------------------|---|
| Nombre Completo   |   |
| 83.838            |   |
|                   |   |
| Contraseña Actual |   |
| Nueva Contraseña  |   |
| Nueva Contraseña  |   |

El primer icono de la esquina superior derecha, la casita, nos trae a la página principal del panel de cliente

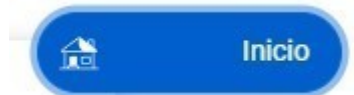

El segundo nos abre un listado de suministros, donde podemos ver y seleccionar un suministro

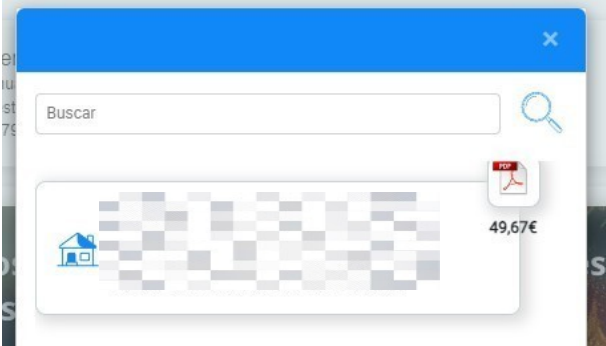

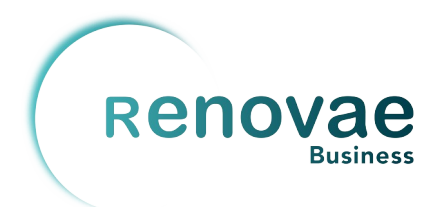

Al seleccionar un suministro, podemos ver la pantalla de detalle del suministro, donde podemos ver datos del suministro, una gráfica de consumo mensual, y acceso a todas las facturas del suministro.

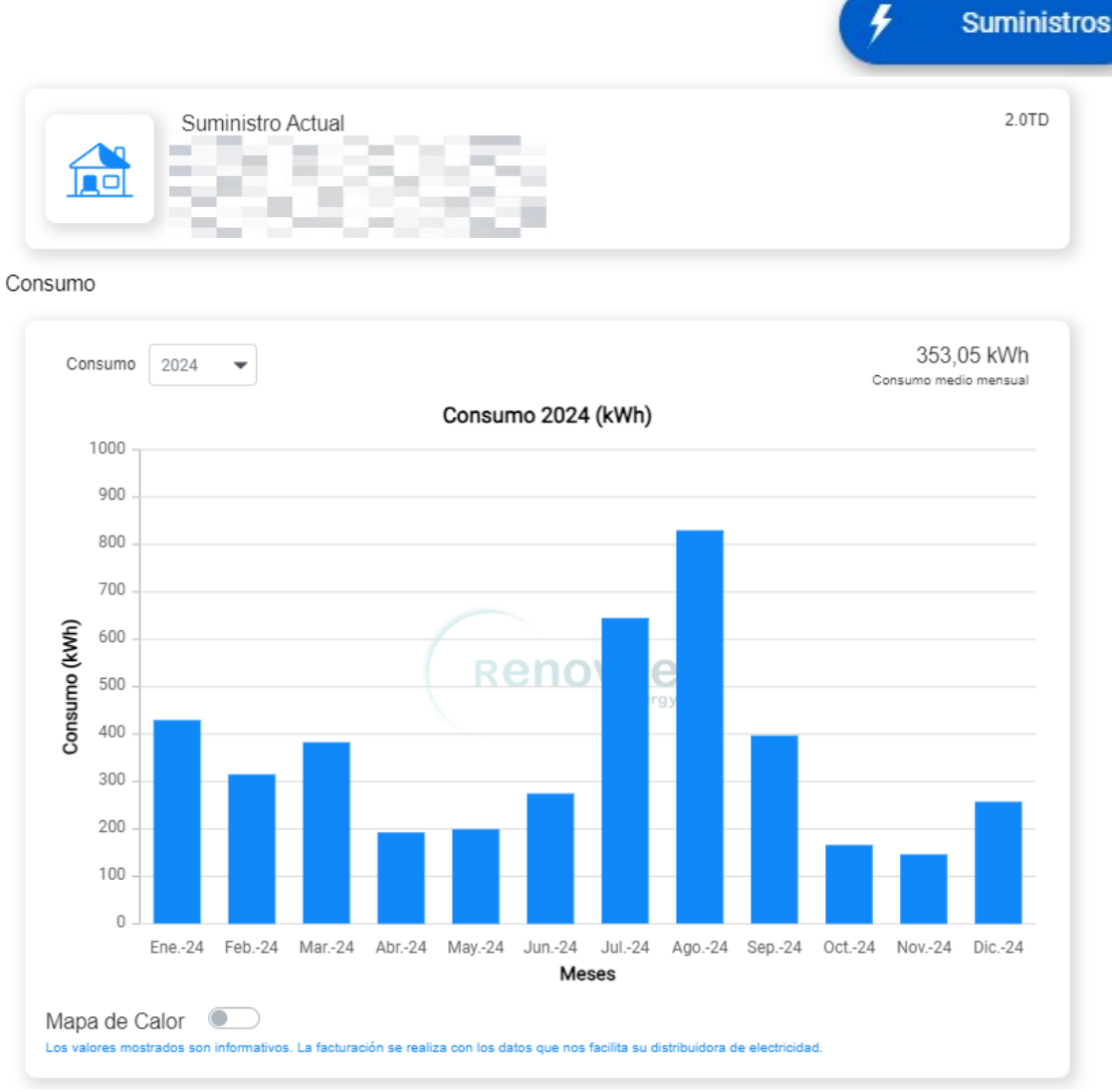

Facturas

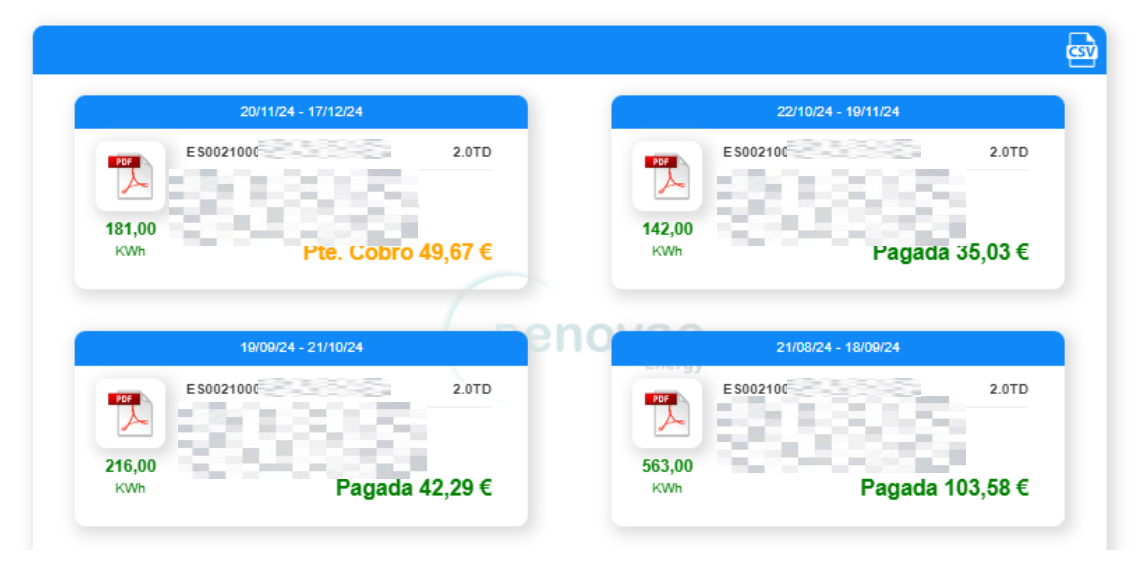

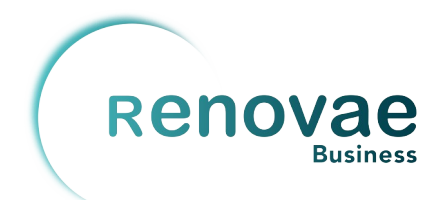

El tercer botón de la esquina superior derecha nos lleva a una página con un resumen de datos medios de los suministros, más útil para clientes con múltiples suministros. En esta página también hay acceso a la última factura de cada suministro

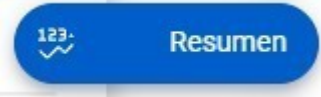

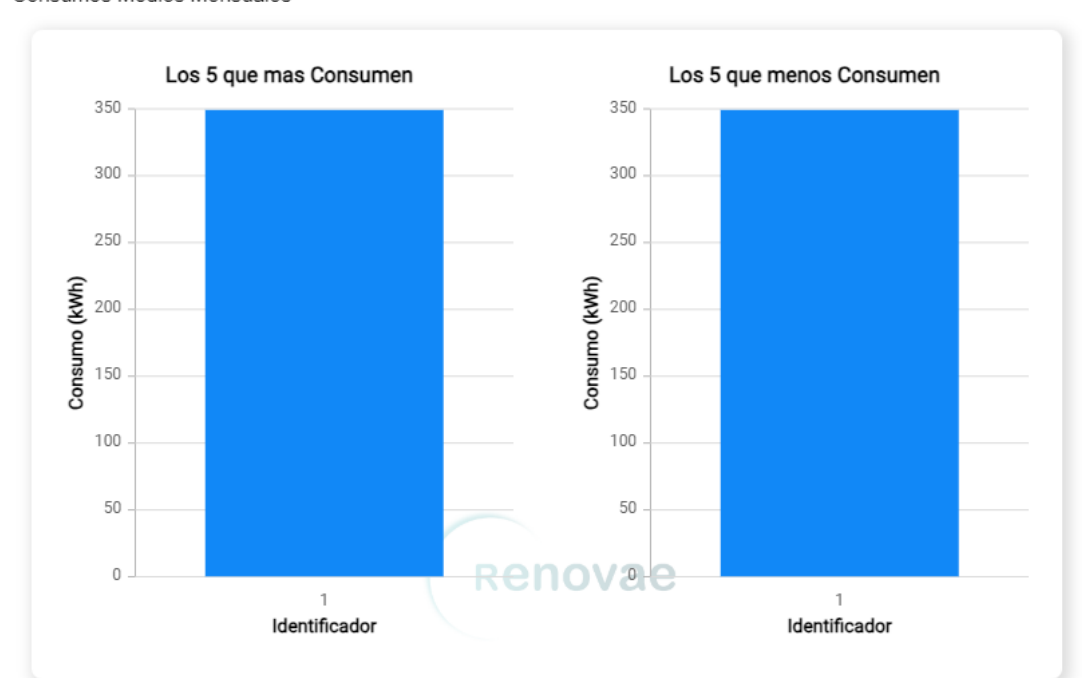

Consumos Medios Mensuales

Datos Medios Mensuales (Top 5)

|   | CUPS     | Dirección | Consumo Mes | Importe Mes |
|---|----------|-----------|-------------|-------------|
| 1 | ES002100 |           | 349,20 kWh  | 59,70 €     |

Datos Medios Mensuales (Bottom 5)

|   | CUPS     | Dirección | Consumo Mes | Importe Mes |
|---|----------|-----------|-------------|-------------|
| 1 | ES002100 |           | 349,20 kWh  | 59,70€      |

#### Ultimas Facturas por Suministro

|        | 20/11/24 - 17/12/24                      |       |  |  |
|--------|------------------------------------------|-------|--|--|
| ESO    | 0210(                                    | 2.0TD |  |  |
| PDF    | an an an an an an an an an an an an an a | -     |  |  |
|        |                                          |       |  |  |
| 181,00 |                                          |       |  |  |
|        | Importe: 49,6                            | 67€ 👃 |  |  |

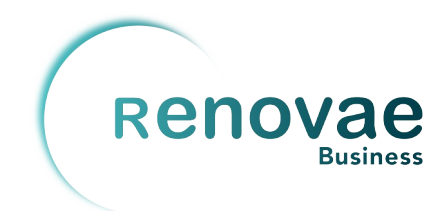

El último botón cierra la sesión y te lleva a la página de acceso del portal de clientes.

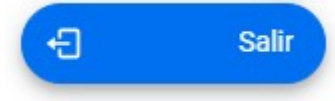

### Portal de Clientes

| Autent  | ificación Usuario                                       |
|---------|---------------------------------------------------------|
| •       | Nombre de Usuario                                       |
| •       | Contraseña                                              |
| ¿Record | lar cuenta?                                             |
|         | Iniciar Sesión                                          |
|         | ¿Ha olvidado su contraseña?<br><u>Registrar Usuario</u> |

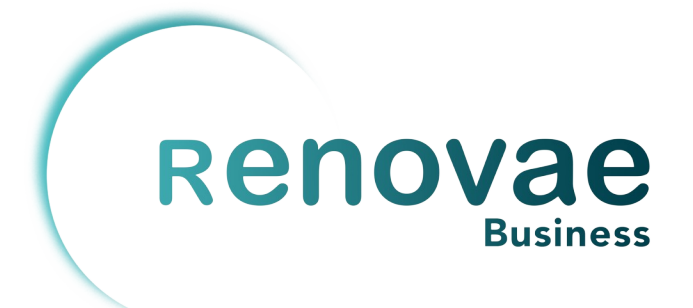

## **Renovae Business**

# www.renovaebusiness.com 964 042 084

sat@renovaebusiness.com